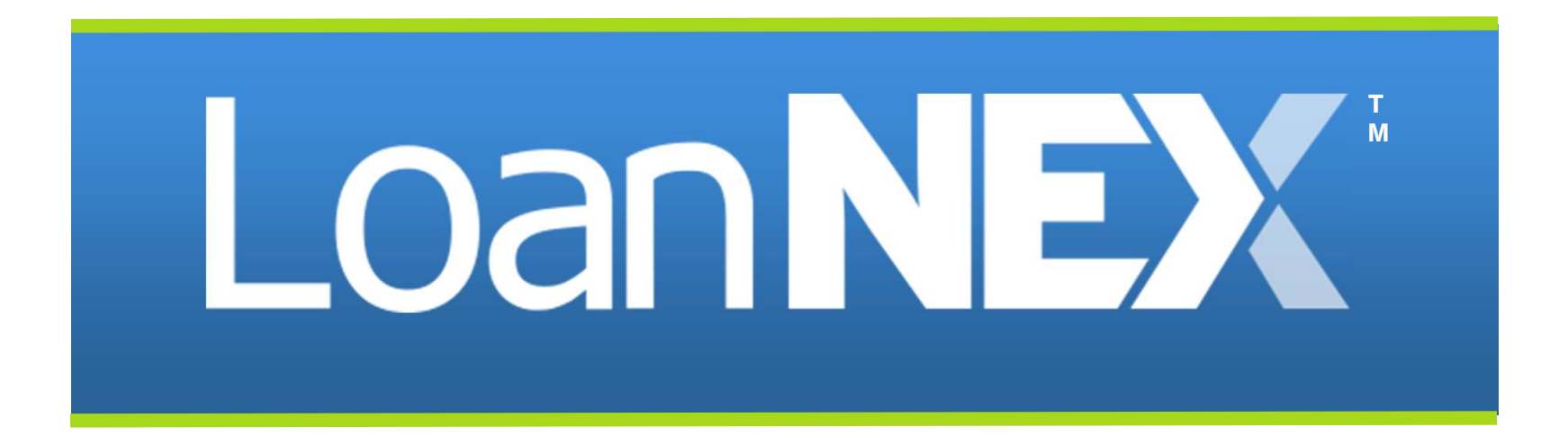

# **Relock Workflow** Buyer and Lock Desk User Guide

Copyright Mortgage NEKS, LLC 2024 1

### LoanNEX Relocks

### Introduction to Relock Settings and Worst Case Pricing Evaluation in LoanNEX

This guide will help you navigate the relock settings and understand how to evaluate worst case pricing as a Buyer or Lock Desk User.

<u>Understand Relock Settings</u>: Learn how to configure and manage relock settings within LoanNEX to optimize your workflow.

Evaluate Worst Case Pricing: Use Buy-Side Pricing tool to compare original lock date pricing vs live pricing

Select the link to go directly to page

Copyright Mortgage NEKS, LLC 2024 2

# LoanNEX Relocks: Settings Overview

| Re-locks                                                                 |              | Checkbox selected = ON<br>Checkbox not selected = OFF                                                                                                    |
|--------------------------------------------------------------------------|--------------|----------------------------------------------------------------------------------------------------|
| Enable Re-locks for Originators                                          | <b>→</b>     | Setting is defaulted to OFF. This field is currently un-editable, as Seller access to Relock is not available at this time.                                           |
| Limit Re-lock pricing to the original lock term                          |              | When ON, the lock period will be limited to the original lock term.<br>(i.e., a User can only lock a 30-day price on a 30-day lock period loan)                       |
| Disable Re-locks when cancellation/expiration<br>exceeds seasoning limit | 180          | When ON, this setting will disable the ability to relock after the number of days defined has passed since expiration.                                                |
| Utilize worst case pricing for Re-locks                                  | 45           | <b>Coming soon!</b> This setting is currently <b>non-functional.</b> Worst case pricing can be applied by following the steps in this guide.                          |
| Z Enable maximum allowed Re-lock count                                   | 2            | When ON, this setting limits the number of relocks that may be performed on a given loan to the number defined.                                                       |
| Re-lock price adjustment                                                 | 0.500        | <b>Coming soon!</b> This setting is currently <b>non-functional.</b> A re-lock adjustment may be applied during the relock process outlined further in this document. |
| Re-lock disabled Message (character limit 250)                           |              |                                                                                                    |
| Re-locks allowed after 180 days                                          |              | Custom message to display to User when Re-lock is OFF.                                                                                                    |
| Maximum allowed Re-lock Message (character                               | - limit 250) | Custom message to display to User when Enable maximum                                                                                                    |
| Maximum number of relocks capped at 2.                                   |              | allowed Re-lock count is ON and number of relocks has been exceeded.                                                                                                  |

٦

If it is determined worst case pricing should apply for a relock, the following steps should be taken:

- 1. Navigate to the Loan in the Exchange Pipeline
- 2. On the **Lock Approved** tab, review original lock data (to be used in comparing LIVE pricing to original lock)

| Loan <b>NEX®</b> @P | ipeline           Image: Collaboration | <b>≓</b> Exchange | Reports         | 🛓 Guidelines       |
|---------------------|----------------------------------------|-------------------|-----------------|--------------------|
|                     |                                        |                   |                 |                    |
| Lock App            | roved                                  | Buy-Side Pricing  |                 |                    |
| NEX ID: 23A-WEJ     | A Expired                              |                   |                 |                    |
|                     |                                        |                   |                 |                    |
| Transac             | tion Summary                           |                   |                 |                    |
|                     | ,                                      |                   |                 |                    |
| Product             | and Pricing                            |                   |                 |                    |
|                     | Investor Name                          |                   | Investor ABC    |                    |
|                     | Program Name                           |                   | BUSINESS PURP   | POSE / NOO DTI (5% |
|                     |                                        |                   | Fixed)sf        |                    |
|                     | Mortgage Produ                         | uct               | 30 Yr. Fixed    |                    |
|                     | Rate                                   |                   | 7.000 %         |                    |
|                     | Price                                  |                   | 102.000         |                    |
|                     | Lock Period                            |                   | 45              |                    |
|                     | Escrows                                |                   | Yes             |                    |
|                     | Lock Date                              |                   | 4/11/2024 2:04: | 45 PM              |
|                     | Expiration Date                        |                   | 5/27/2024 11:59 | 9:00 PM            |
|                     | Extension Days                         |                   | 0               |                    |
|                     | Extension Count                        | t                 | 0               |                    |
|                     | Re-lock Count                          |                   | 0               |                    |
| ARM Ma              | argin and Caps                         |                   |                 |                    |
|                     | Index, Margin                          |                   |                 |                    |

Copyright Mortgage NEKS, LLC 2024 4

- 3. Select Buy-Side Pricing Tab
- 4. Select Relock
- 5. Select Live Pricing
- 6. Price Loan

| : 23A-WFJ                          | A Exp    | oired          |            |                 |          |            |                  |              |             |         |      |           |       |   |
|------------------------------------|----------|----------------|------------|-----------------|----------|------------|------------------|--------------|-------------|---------|------|-----------|-------|---|
| Loan Type*                         | Citi     | zenship*       | Inco       | ome Doc* Self-  | Employed | Purpose    | 9 <sup>*</sup> F | irst Time Ho | omebuyer 🗌  | Occupan | ;y*  | Property  | Type* |   |
| First Lien                         | ✓ Us     | Citizen        | Ful        | ~               | Purchas  | e          |                  | ~            | Primary     | ~       | SFR  |           | ~     |   |
| Appraised Value * Purchase Price * |          |                |            | First Lien Amou | unt*     | LTV        |                  | Seconda      | ary Financi | ng*     |      |           |       |   |
| \$ 2,000,000                       |          |                | \$ 750,000 |                 | 37.5     | %          | None             |              | ~           |         |      |           |       |   |
| State* County* Rural Property SICO |          |                | FICO       | No FICO □       |          |            | Months           | ths Reserves |             |         |      |           |       |   |
| AR v                               | Baxter C | ounty 🗸 🗸      | ✓ 755      |                 |          |            | % 32             |              |             |         |      |           |       |   |
| Mortgage La                        | ites*    | Bankruptcy*    |            | Foreclosure*    |          | Deed-in-Li | eu*              |              | Short Sale  | *       | Escr | ows *     |       |   |
| 0x30x12                            | ~        | None           | ~          | None            | ~        | None       |                  | ~            | None        | ,       | Yes  |           | ~     |   |
|                                    |          |                |            |                 |          |            |                  |              |             |         | (    | Get Price |       |   |
| Income*                            |          | Property Expen | ses*       | Liabilities*    |          | Reserves * |                  | 1            | Household   | Size*   |      |           |       |   |
| \$                                 |          | \$             |            | \$ 0            |          | \$         |                  |              |             |         |      | _         |       | _ |
|                                    |          |                |            |                 |          |            |                  |              |             |         | Modi | fy Re     | lock  |   |
|                                    |          |                |            |                 |          |            |                  |              |             |         | mour |           |       |   |
|                                    |          |                |            |                 |          |            |                  |              |             |         |      |           | 1 100 |   |

Copyright Mortgage NEKS, LLC 2024 5

### 7. Compare Original Lock Price to Live Price

| Live | Pricina |
|------|---------|
|      | riteing |

| Search Rate T            | inget Price Price Poi  | Admin Fee nts Exclude From Price V V |          |                                                       |
|--------------------------|------------------------|--------------------------------------|----------|-------------------------------------------------------|
| Rate ↑⊾<br>Lock Period 1 | ↓₹<br>Price 2          | Product                              | Investor | r/Lender Program                                      |
| 6.500%<br>45 Days        | 101.800<br>\$13,500.00 | 30 Yr. Fixed                         | 0 🖪      | Investor ABC<br>First Lien Product- Solutions Alt Doc |
| 6.625%<br>45 Days        | 101.800<br>\$13,500.00 | 30 Yr. Fixed                         | • 4      | Investor ABC<br>First Lien Product- Solutions Alt Doc |
| 6.750%<br>45 Days        | 101.800<br>\$13,500.00 | 30 Yr. Fixed                         | © []     | Investor ABC<br>First Lien Product- Solutions Alt Doc |
| 6.875%<br>45 Days        | 101.800<br>\$13,500.00 | 30 Yr. Fixed                         | 0 🖪      | Investor ABC<br>First Lien Product- Solutions All Doc |
| 7.000%<br>45 Days        | 101.800<br>\$13.500.00 | 30 Yr. Fixed                         | 0 ]      | Investor ABC.                                         |
| 7.125%<br>45 Days        | 101.800<br>\$13,500.00 | 30 Yr. Fixed                         | © []     | Investor ABC<br>First Lien Product- Solutions Alt Doc |
| 7.250%                   | 101.800                | 30 Yr. Fixed                         | • 4      | Investor ABC                                          |
| 7.375%<br>45 Davs        | 101.800                | 30 Yr. Fixed                         | 0 []     | Investor ABC                                          |
| 7.500%<br>45 Davs        | 101.800                | 30 Yr. Fixed                         | 0 🖪      | Investor ABC                                          |
| 7.625%<br>45 Days        | 101.800                | 30 Yr. Fixed                         | © []     | Investor ABC<br>First Lien Product- Solutions Alt Doc |

Original Lock Pricing

- We can see in this example, Live pricing is worse, and therefore the loan should be relocked using live pricing. See Slide 7.
- If original lock pricing is determined to be worse, then follow the steps on slide 8.

#### 8a. Select Approve & Relock

If original lock pricing is determined to be worse, then you'll want to change the "price type" back to lock requested date and reprice the loan. See next slide.

| Fligible Products        |                           |                                                       |                               |                                                       |            |                    |                        |
|--------------------------|---------------------------|-------------------------------------------------------|-------------------------------|-------------------------------------------------------|------------|--------------------|------------------------|
| Select all Fixed         | 15 Yr. Fixed              | 30 Yr. Fixed 40 Yr. Fixed                             |                               |                                                       |            |                    |                        |
| Select all Arm           | 4 Yr. ARM                 | 5 Yr. ARM 7 Yr. ARM                                   |                               |                                                       |            |                    |                        |
| Amortizing Type          | Lock Period               | Investor/Lender Program                               | Show Best per Investor/Lender |                                                       |            |                    | View Ineliaible Produc |
| Fully Am & IO 🗸          | VLock Period V            | All 🗸 All                                             | ~                             |                                                       |            |                    |                        |
| Search Rate Target       | Price Price               | Admin Fee           Points         Exclude From Price | $\nabla$                      |                                                       |            |                    |                        |
| Rate Î≞<br>Lock Period 1 | ↓ <del>.</del><br>Price 2 | Product                                               | Investor/                     | 'Lender Program                                       | P&I PMT    | Eligibility<br>Q&A | Next Steps             |
| 6.500%<br>45 Days        | 101.800<br>\$13.500.00    | 30 Yr. Fixed                                          | © []                          | Investor ABC<br>First Lien Product- Solutions Alt Doc | \$4,740.51 |                    | Approve & Relock       |
| 5.625%<br>45 Days        | 101.800<br>\$13,500.00    | 30 Yr. Fixed                                          | © []                          | Investor ABC<br>First Lien Product- Solutions Alt Doc | \$4,802.33 |                    | Approve & Relock       |
| 5.750%<br>45 Days        | 101.800<br>\$13,500.00    | 30 Yr. Fixed                                          | © []                          | Investor ABC<br>First Lien Product- Solutions Alt Doc | \$4,864.48 |                    | Approve & Relock       |
| 5.875%<br>45 Days        | 101.800<br>\$13,500.00    | 30 Yr. Fixed                                          | © []                          | Investor ABC<br>First Lien Product- Solutions Alt Doc | \$4,926.96 |                    | Approve & Relock       |
| 7.000%<br>45 Days        | 101.800<br>\$13.500.00    | 30 Yr. Fixed                                          | © []                          | Investor ABC<br>First Lien Product- Solutions Alt Doc | \$4,989.76 |                    | Approve & Relock       |
| 7.125%                   | 101.800                   | 30 Yr. Fixed                                          | 0                             | Investor ABC                                          | \$5,052.88 |                    | Approve & Relock       |

### 8b. Select Approve & Relock

If original lock pricing is determined to be worse, then you'll want to change the "price type" back to lock requested date and reprice the loan. See below:

| Lock Approv     | eu.       |                  |       | buy shace the   | 19       |              |            |              |           |                          |                                                 |                          |                |            |
|-----------------|-----------|------------------|-------|-----------------|----------|--------------|------------|--------------|-----------|--------------------------|-------------------------------------------------|--------------------------|----------------|------------|
| : 23A-WZW       | ₿ Lo      | cked             |       |                 |          |              |            |              |           |                          |                                                 |                          |                |            |
| Loan Type*      | Citiz     | enship*          | Inco  | ome Doc* Self-  | Employed | Purpose*     | First Time | Homebuyer 🗌  | Occupancy |                          | Property Type                                   | e*                       |                |            |
| First Lien      | v US      | Citizen 💊        | / Ful | I Doc           |          | Purchase     |            | ~            | Primary   | ~                        | SFR                                             | ~                        |                |            |
| Appraised Value | e*        | Purchase Price   | 0     | First Lien Amou | unt*     | LTV          | Secor      | ndary Financ | ing*      |                          |                                                 |                          |                |            |
| \$ 2,000,000    |           | \$ 2,000,000     |       | \$ 1.000.001    |          | 50 9         | % None     |              | ~         |                          |                                                 |                          |                |            |
| State* C        | county*   | Rural Property   | FICO  | No FICO         | DTI*     |              | Month      | ns Reserves  |           |                          |                                                 |                          |                |            |
| CA V            | Alpine Co | unty 🗸           | 755   |                 | 32       | 9            | 6          |              |           |                          |                                                 |                          |                |            |
| Mortgage Lates  | *         | Bankruptcy*      |       | Foreclosure*    |          | Deed-in-Lieu | *          | Short Sale   | *         | Escro                    | ws'                                             | Tempo                    | prary Buydown* |            |
| 0x30x24         | ~         | None             | ~     | None            | ~        | None         | ~          | None         | ~         | Yes                      | ~                                               | None                     | ~              |            |
| Income*         |           | Property Expensi | ses*  | Liabilities*    |          | Reserves*    |            | Household    | 1 Size*   |                          | Get Price                                       |                          |                |            |
| \$              |           | \$               |       | \$ 0            |          | S            |            | 1            |           |                          | _                                               |                          |                |            |
|                 |           |                  |       |                 |          | E            | ffective   | Price Date   | Lock Re   | quest<br>Uescer<br>Get ( | ed Lock /<br>Date: 7/16/2024<br>Qualified Price | Approv<br>4:09:55  <br>e | ed Live        | Historical |

- After submitting RELOCK, the Transaction Summary page will reflect updated Lock Data
- If a relock fee should be applied, you can add a manual adjuster after the relock

|                   |                                                                                                    |                                         |              |                           |                            | "DA |
|-------------------|----------------------------------------------------------------------------------------------------|-----------------------------------------|--------------|---------------------------|----------------------------|-----|
| Lock Approved     | Buy-Side Pricing                                                                                                |                                         |              |                           |                            |     |
| D: 23A-WFJ & Lock | ed                                                                                                    |                                         |              |                           | Void Cancel Lock Extension | A L |
|                   |                                                                                                    |                                         |              |                           |                            |     |
| Transaction S     | Summary                                                                                                    |                                         |              |                           |                            |     |
| Product and Pri   | cina                                                                                                    |                                         | Requested By |                           |                            |     |
|                   | Investor Name                                                                                                   | Investor ABC                            |              | Company Name              | C Rendler Seller Account   |     |
|                   | Program Name                                                                                                    | BUSINESS PURPOSE / NOO DTI (5% Fixed)sf |              | Users Full Name           | CrendlerSellerAdmin Admin  |     |
|                   | Mortgage Product                                                                                                | 30 Yr. Fixed                            |              | Requested On              | 4/11/2024 2:04:45 PM       |     |
|                   | Rate                                                                                                    | 7.000 %                                 | Approved By  |                           |                            |     |
|                   | Price                                                                                                    | 101.800                                 | 1100000      | Company Name              | Investor ABC               |     |
|                   | Lock Period                                                                                                    | 45                                      |              | Lisers Full Name          | Chris Rendler              |     |
|                   | Escrows                                                                                                    | Ves                                     |              | Approved on               | 6/26/2024 3:49:54 PM       |     |
|                   | Lock Date                                                                                                    | 6/26/2024 3:49:54 PM                    | Idontifiore  | hppioted bit              | 0/20/2024 3/43/341 111     |     |
|                   | Expiration Date                                                                                                 | 8/12/2024 11:59:00 PM                   | luentiners   |                           |                            |     |
|                   | Extension Days                                                                                                  | 0                                       |              | Originator Loan Number    |                            |     |
|                   | Extension Count                                                                                                 | 0                                       |              | Universal Loan Identifier |                            |     |
|                   | Re-lock Count                                                                                                   | 1                                       |              | Loan Number               |                            |     |
| ARM Margin an     | d Caps                                                                                                    |                                         |              | Lock Number               |                            |     |
|                   | Index, Margin                                                                                                   |                                         |              | Π                         |                            |     |
|                   | FPA/Cap/Life                                                                                                    |                                         |              | borrower                  | ga                         |     |
|                   | and a second of an approximately a second second second second second second second second second second second |                                         |              | Address                   | gas, gs, Ak udüğs          |     |
| Input Details     |                                                                                                    |                                         |              |                           |                            | ,   |

### Submit a Case to LoanNEX Support

- 1. Select the appropriate email address below:
  - Client Support / Configuration Settings: <u>support@loannex.com</u>
  - Eligibility & Pricing Inquiries: <u>investorsupport@loannex.com</u>
  - Sales: <u>sales@loannex.com</u>
  - General Inquiries: info@loannex.com
  - Billing Inquiries: <u>support@loannex.com</u>
- 2. Include Contact Information: Name, Company Name, Email, Telephone
- 3. Include a detailed description of your Case
- 4. A Case will be created, and the appropriate LoanNEX Team member notified
- 5. LoanNEX will respond within one business day to address your Case

8/6/2024

Copyright Mortgage NEKS, LLC 2024